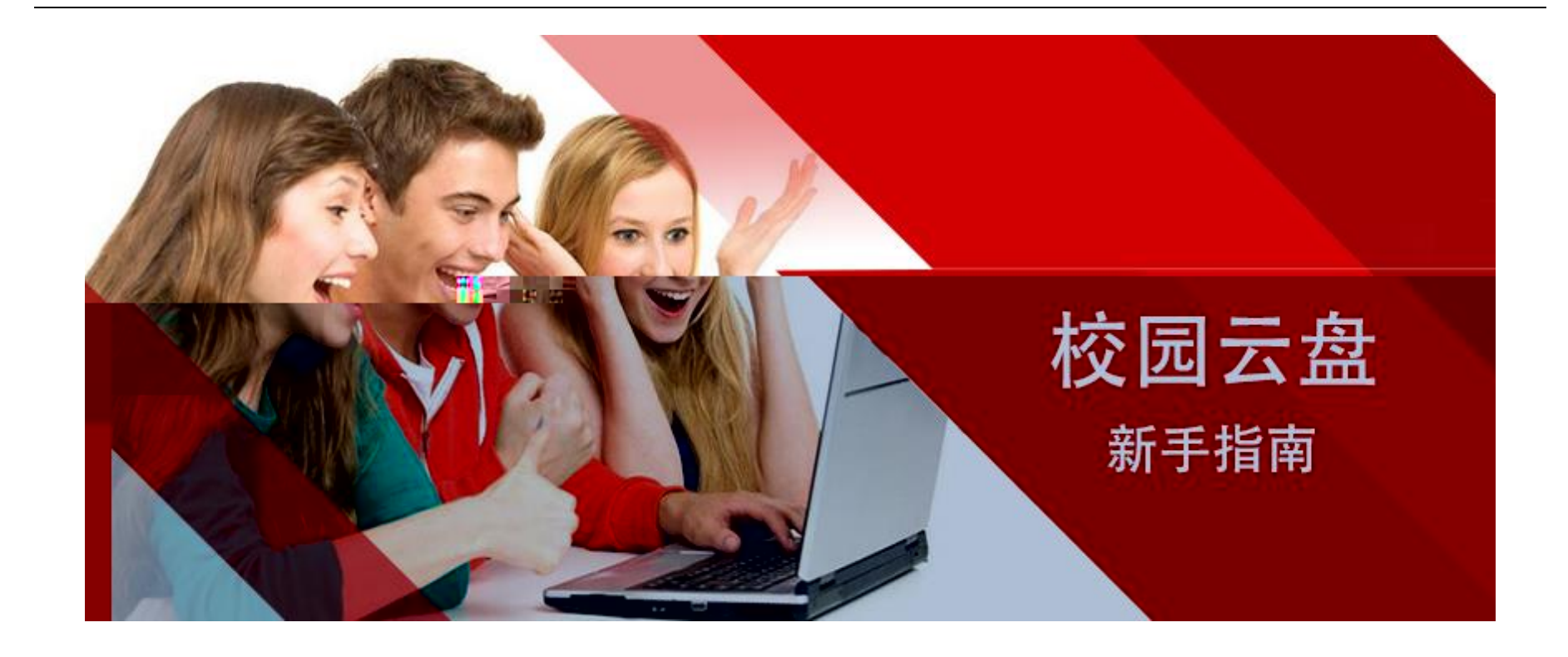

# 目录

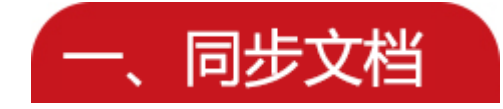

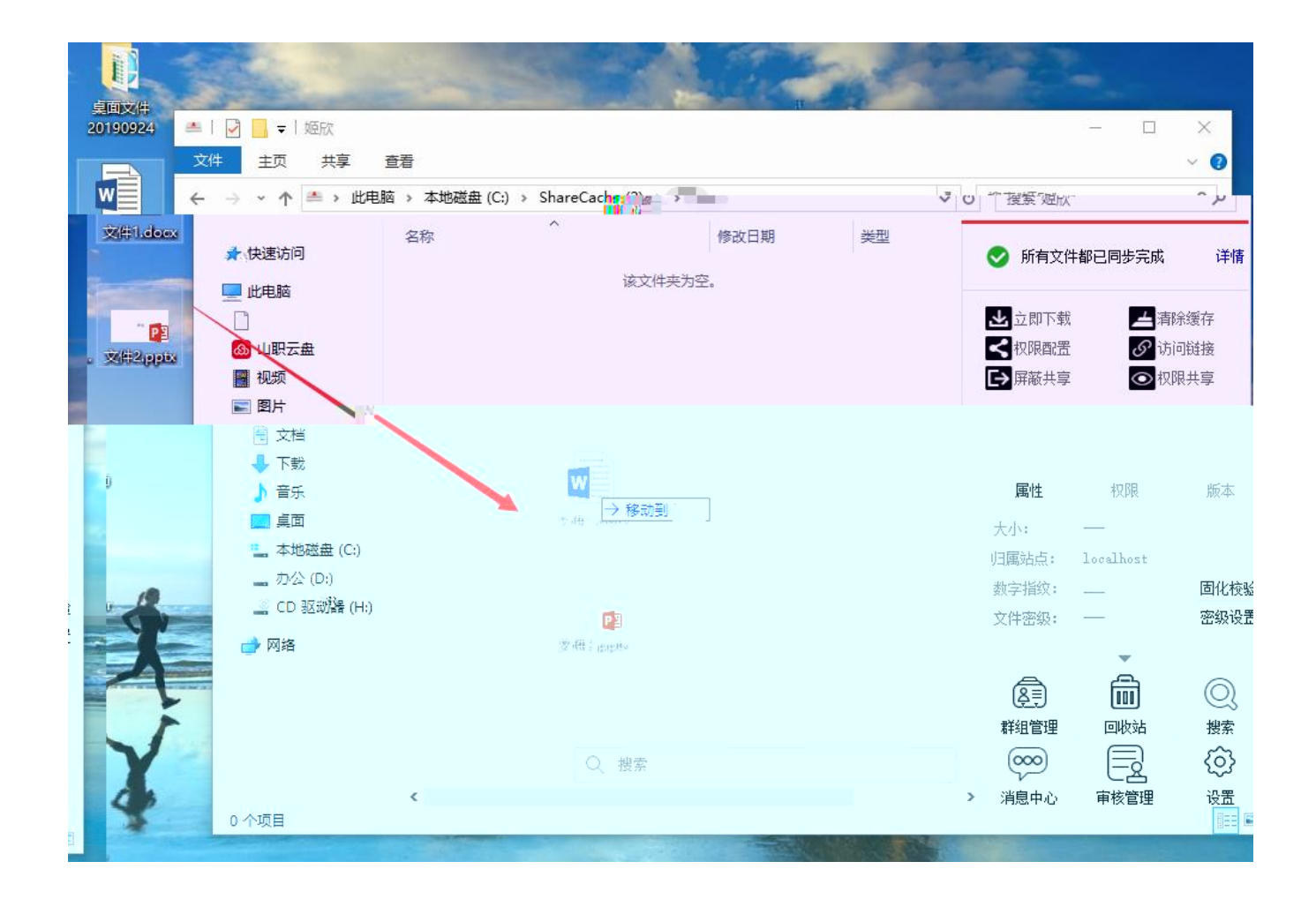

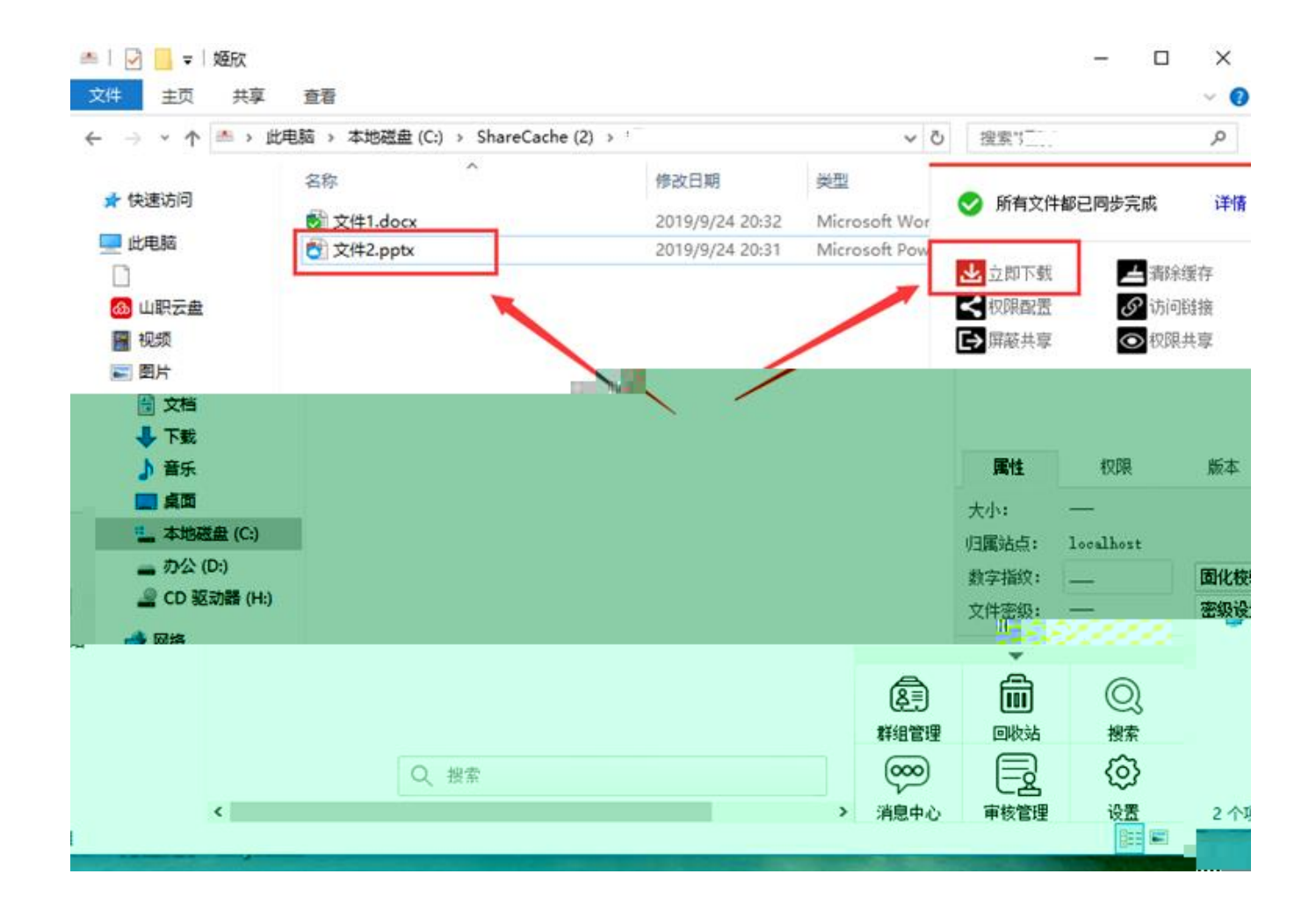

| 👜 人东藏某孝庇_   | SHANDONG POLYTEC                             | 用户协议                                                                                                    | 幣助 ▼ 下载客户端 ▼ | 🕃 简体中文 ▼          |                   |
|-------------|----------------------------------------------|----------------------------------------------------------------------------------------------------|--------------|-------------------|-------------------|
| 搜索          | 文档访问                                         | □ 新建文件夹<br>上传 ▼ < 权限配置<br>上传文件                                                                                                    |              |                   |                   |
| 排序 ~        | ▲ 个人文档                                       | 回到上一层   个人                                                                                                    |              |                   |                   |
| 属性评论        | <u>属性</u> 评论                                 |                                                                                                    | 类型           | 大小                | 修改时间              |
| 03 创建者:     |                                              | 口 w 文件1.docx                                                                                                    | WORD         | 11.30KB           | 2019-09-24 20:32: |
| 创建时间:<br>57 | <u>明档準</u> 修改时间: 修改时间: 文件密级: 归属站点: <b>标签</b> | <ul> <li>□ ● →//40</li> <li>□ ● ☆//40</li> <li>□ ● ☆//40</li> <li>□ ● ☆//40</li> <li>□ ● ☆//40</li> <li>○ ○ ○ ☆//40</li> <li>○ ○ ☆//40</li> <li>○ ○ ☆//40</li> <li>□ □ ○ ☆//40</li> <li>□ ○ ☆//40</li> <li>□ ○</li></ul> | 97 BM        | <u> 20 0.41/2</u> | 2010-00-01-30-31- |

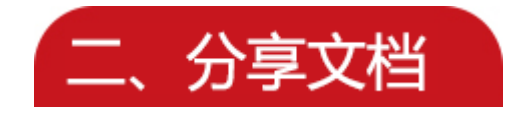

#### 1) 权限分享

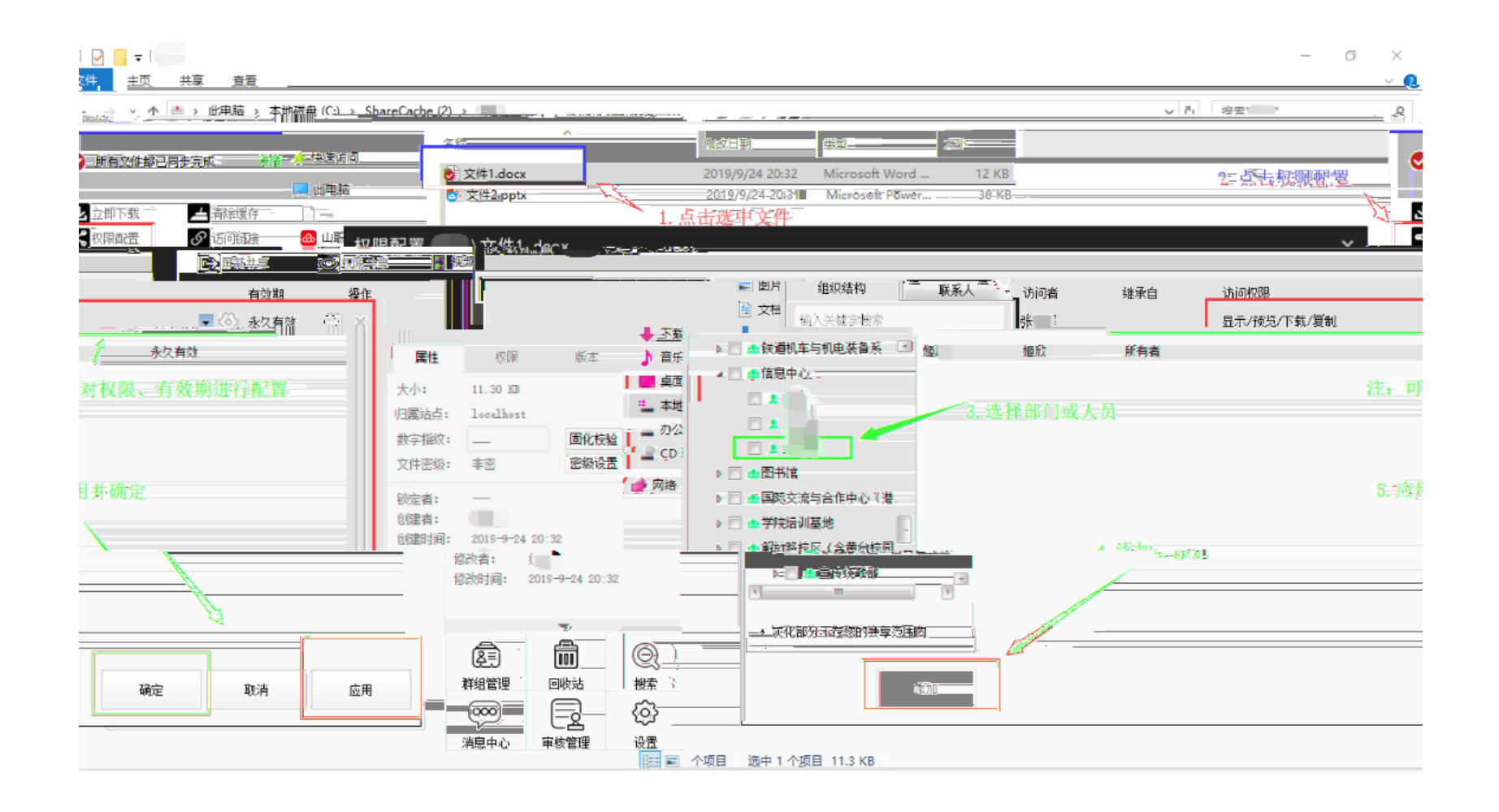

# 2) 链接分享

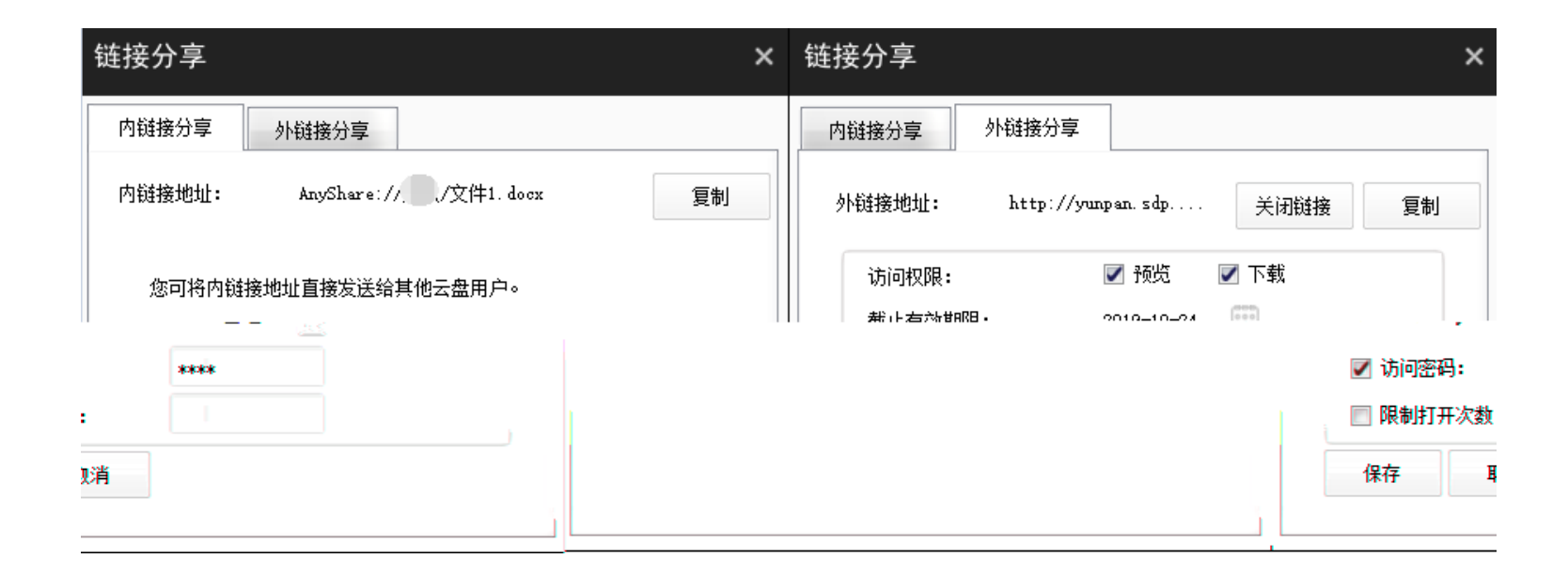

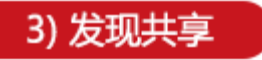

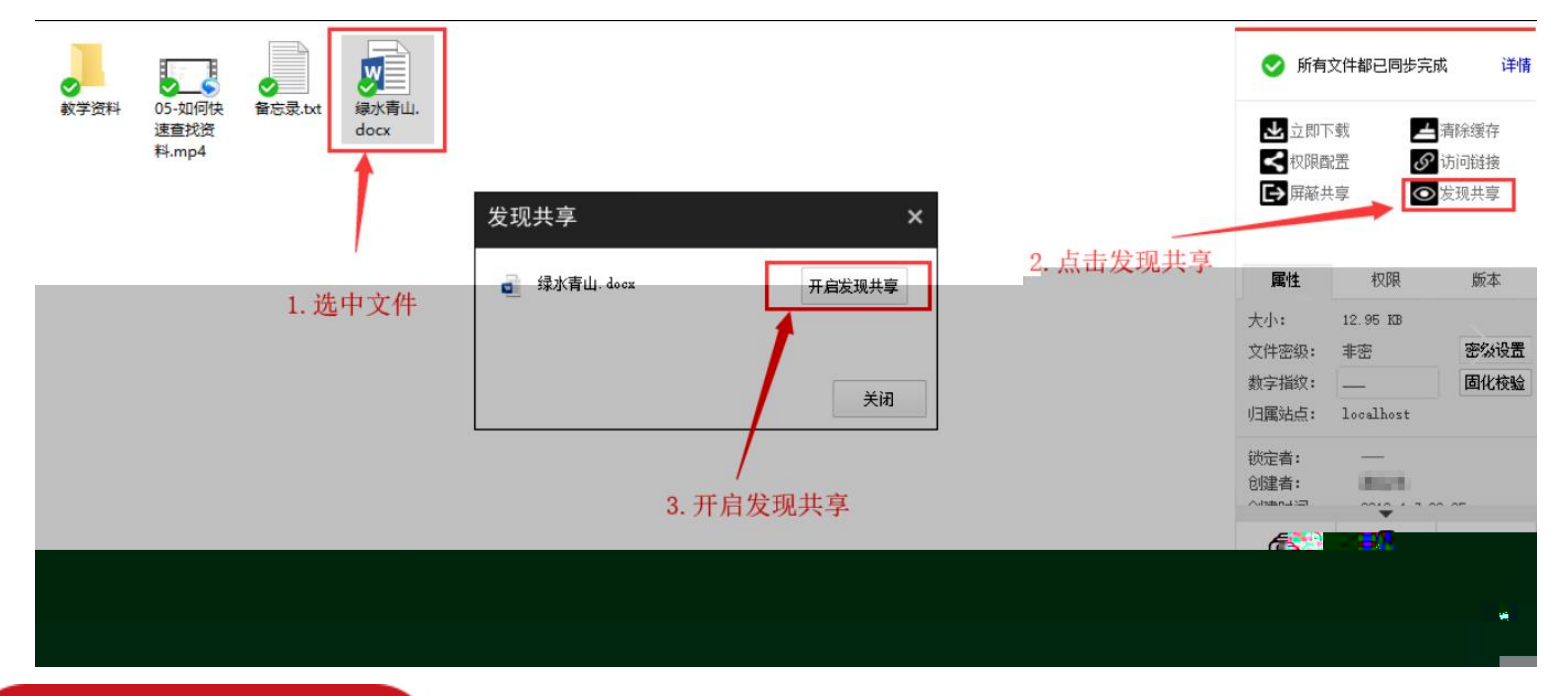

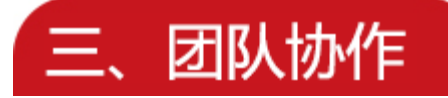

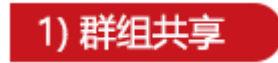

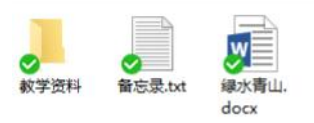

|                               | 📀 所有                                                       | 文件都已同步完成             | 或 详情                 |
|-------------------------------|------------------------------------------------------------|----------------------|----------------------|
|                               | <ul> <li>▲ 立即</li> <li>▼ 収限</li> <li>● 屏蔽</li> </ul>       | R载 ▲<br>配置 Ø<br>共享 ④ | 清除缓存<br>访问链接<br>发现共享 |
|                               | 属性                                                         | 权限                   | 版本                   |
|                               | 大小:<br>文件密级:                                               | =                    | 查看大小<br>密级设置         |
|                               | 数字指纹:<br>归属站点:                                             | _                    | 固化校验                 |
| 1. 点击"群组管理"<br>跳转到web界面进行群组设置 | 锁定者:<br>创建者:                                               | _                    |                      |
|                               | (A)<br>(本)<br>(本)<br>(本)<br>(本)<br>(本)<br>(本)<br>(本)<br>(本 | 副收站                  | ②<br>搜索              |
| 试试输入文档名称的拼音首字母                | (1)<br>消息中心                                                | 軍核管理                 | (2)                  |

|               |                         | _      |            | 消息 (炎) 🛛 帮助 💌 | 下载客户端 ▼ |
|---------------|-------------------------|--------|------------|---------------|---------|
|               | and in size and are 100 | 群组管理   |            |               |         |
| [档访问]         | 群祖义符官埋                  | 创建群组文档 |            |               |         |
| 个人文档          | 群组文档                    |        |            |               |         |
| 5 共享文档        | □ 文档名称                  | ▷ 书法社  | 100        | GB            | < >     |
| 群组文档          |                         |        |            |               |         |
| ) 文档库         |                         |        |            |               |         |
| 目档库           |                         |        |            |               |         |
| 国收站           |                         |        |            |               |         |
| 1 隔高区         |                         | 2      | . 根据需要进行群组 | 1又档的配置        |         |
| 字管理           |                         |        |            |               |         |
| • 权限共享        |                         |        |            |               |         |
| <b>》</b> 外链共享 |                         |        |            |               |         |
| > 发现共享        |                         |        |            |               |         |
|               |                         |        |            |               |         |

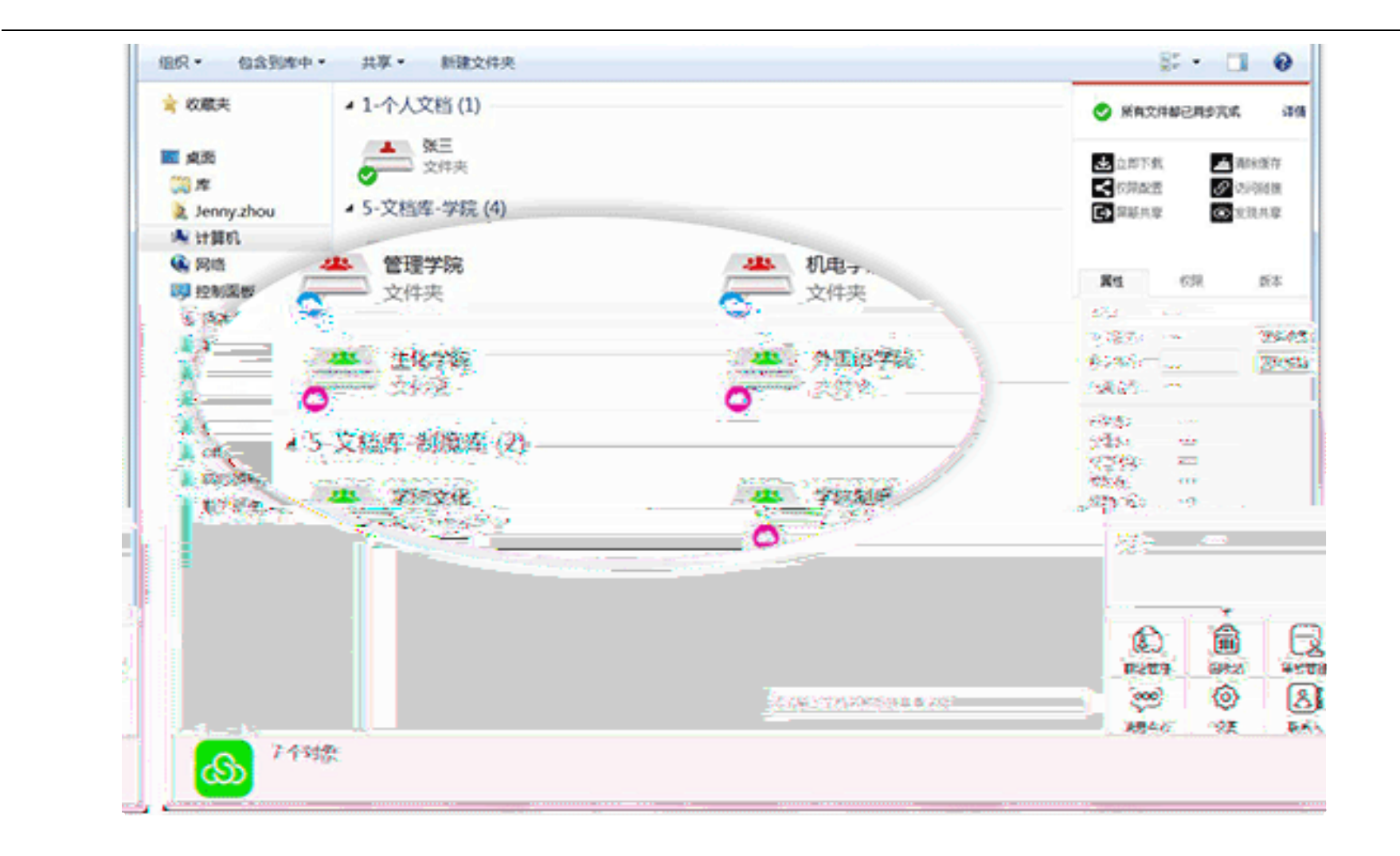

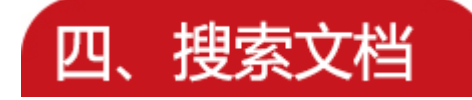

# 1) 快速定位

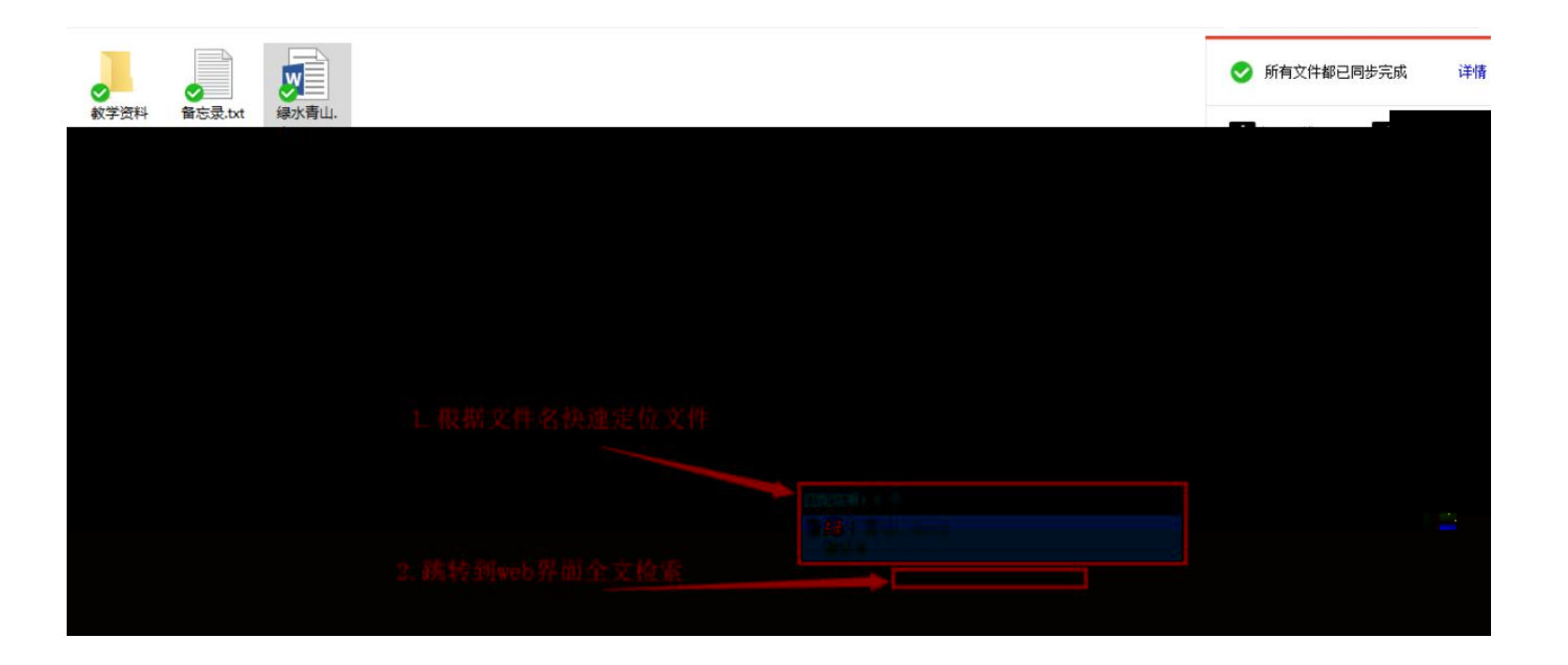

### 2) 全文检索

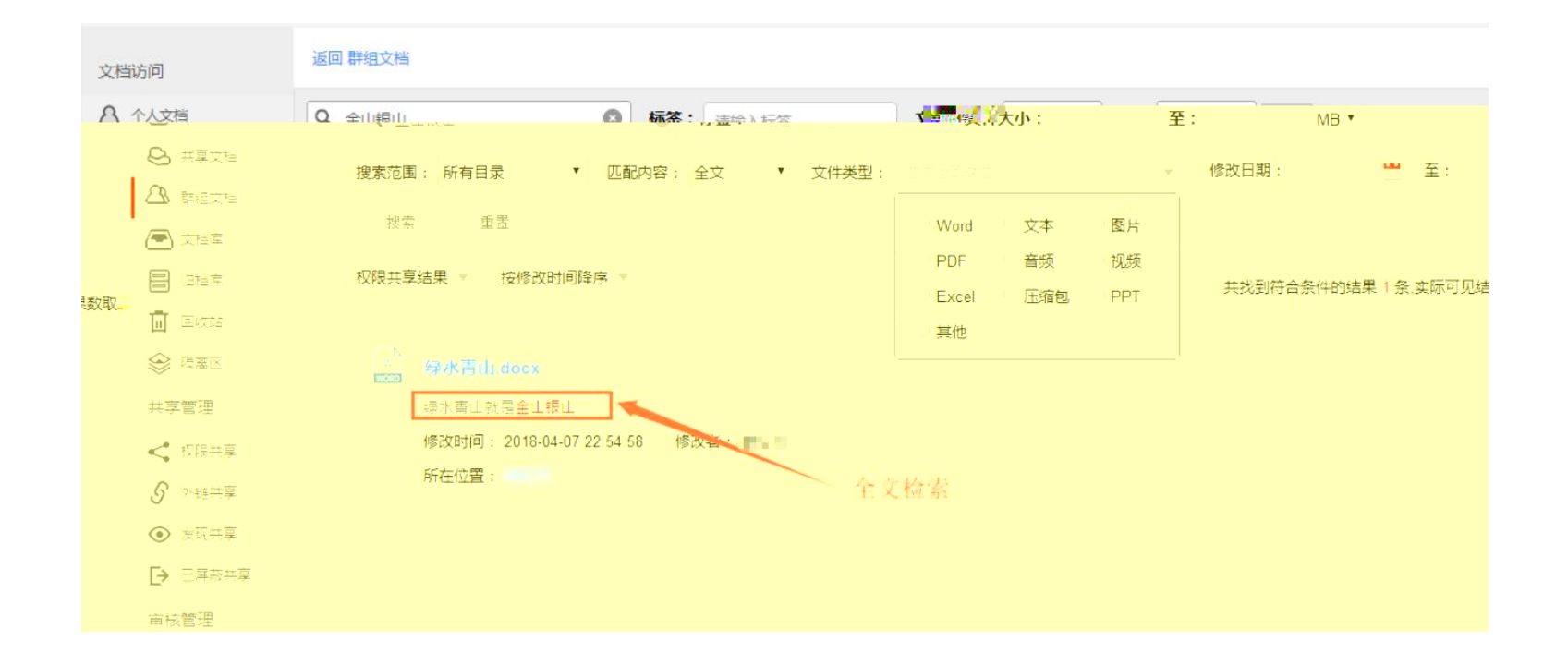

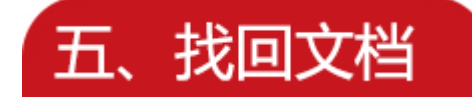

## 1) 历史版本

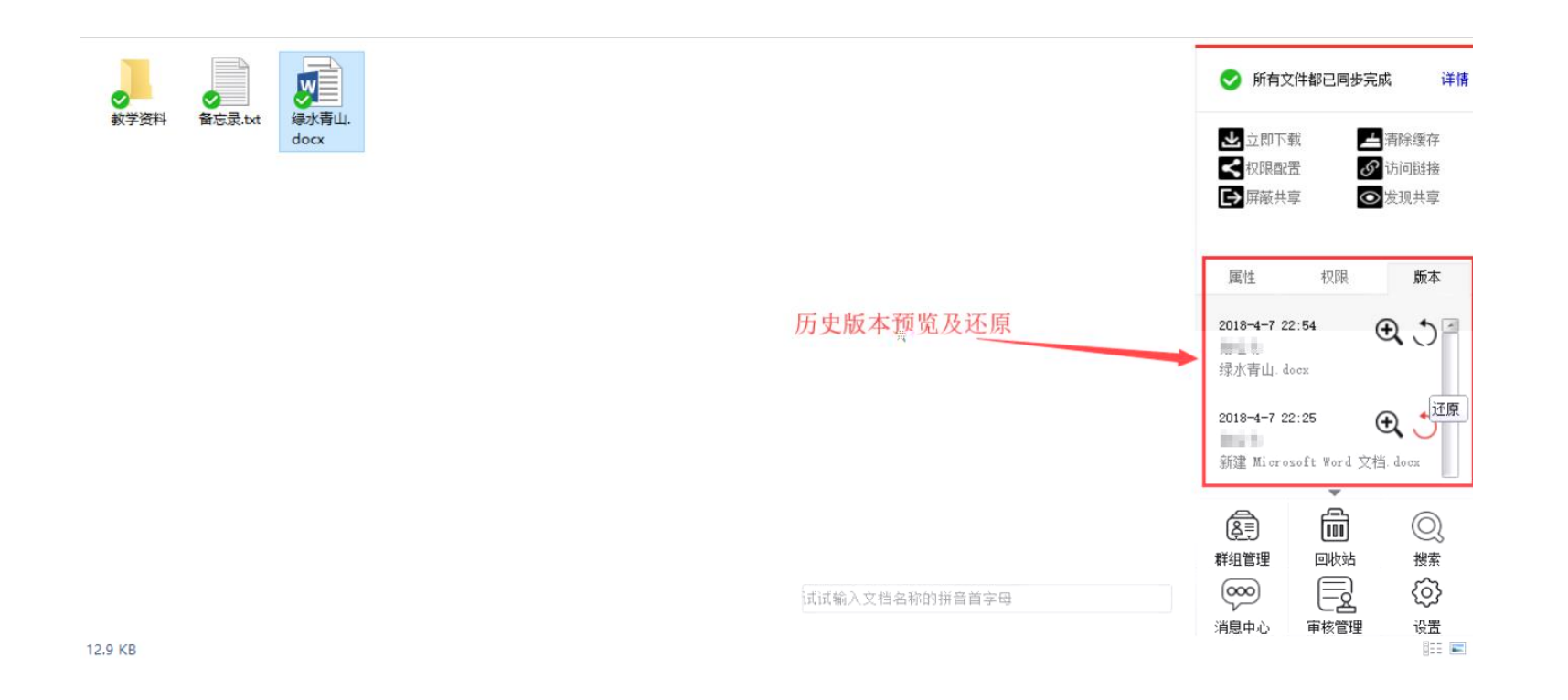

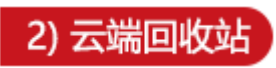

| _     |                 | 03 olbarro   | 雨青空        |           | · · · · · · · · · · · · · · · · · · · |          |   | _      |         | 1                                       | Q      |                  |    |
|-------|-----------------|--------------|------------|-----------|---------------------------------------|----------|---|--------|---------|-----------------------------------------|--------|------------------|----|
|       | ▲ 个人文档          | Ē            | 到上一层丨      | 回收站 >     |                                       |          |   |        |         |                                         |        |                  |    |
| 天数    | ● 共享文档 ● 共享文档   | C            | 文档名:       | 你         | 原位置                                   | 9        |   |        | 大小      | 删除者                                     | 删除     | 命时间              | 保留 |
| 保留    |                 | 0            |            | 05-如何快速查找 | 资料.m                                  |          |   |        | 16.17MB | <b>B</b> SE                             | 201    | 8-04-08 15:59:16 | 永久 |
| 18=04 | 1-08-15:59 16 7 |              |            |           |                                       | 忘录:txt   |   |        |         |                                         | 11.00B |                  | 20 |
|       | 2018-04-        | -08 15:59:16 | 收站<br>永久保留 | ∧ = -     |                                       | <u> </u> |   |        | WO      | 10 - 10 - 10 - 10 - 10 - 10 - 10 - 10 - |        | 12.95KB          |    |
|       |                 |              |            |           |                                       |          | ¥ | 享管理    |         |                                         |        |                  |    |
|       |                 |              |            |           |                                       |          | < | 权限共享   |         |                                         |        |                  |    |
|       |                 |              |            |           |                                       |          | 3 | 外链共享   |         |                                         |        |                  |    |
|       |                 |              |            |           |                                       |          | • | > 发现共享 |         |                                         |        |                  |    |
| _     |                 |              |            |           | ۰                                     | _        |   |        |         |                                         |        |                  |    |
|       |                 |              |            |           |                                       | 审核管理     |   |        |         |                                         |        |                  |    |
|       |                 |              |            |           |                                       | ▶ 权限由    | 语 |        |         |                                         |        |                  |    |

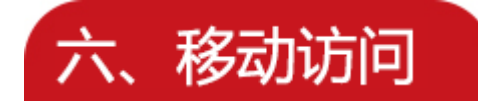

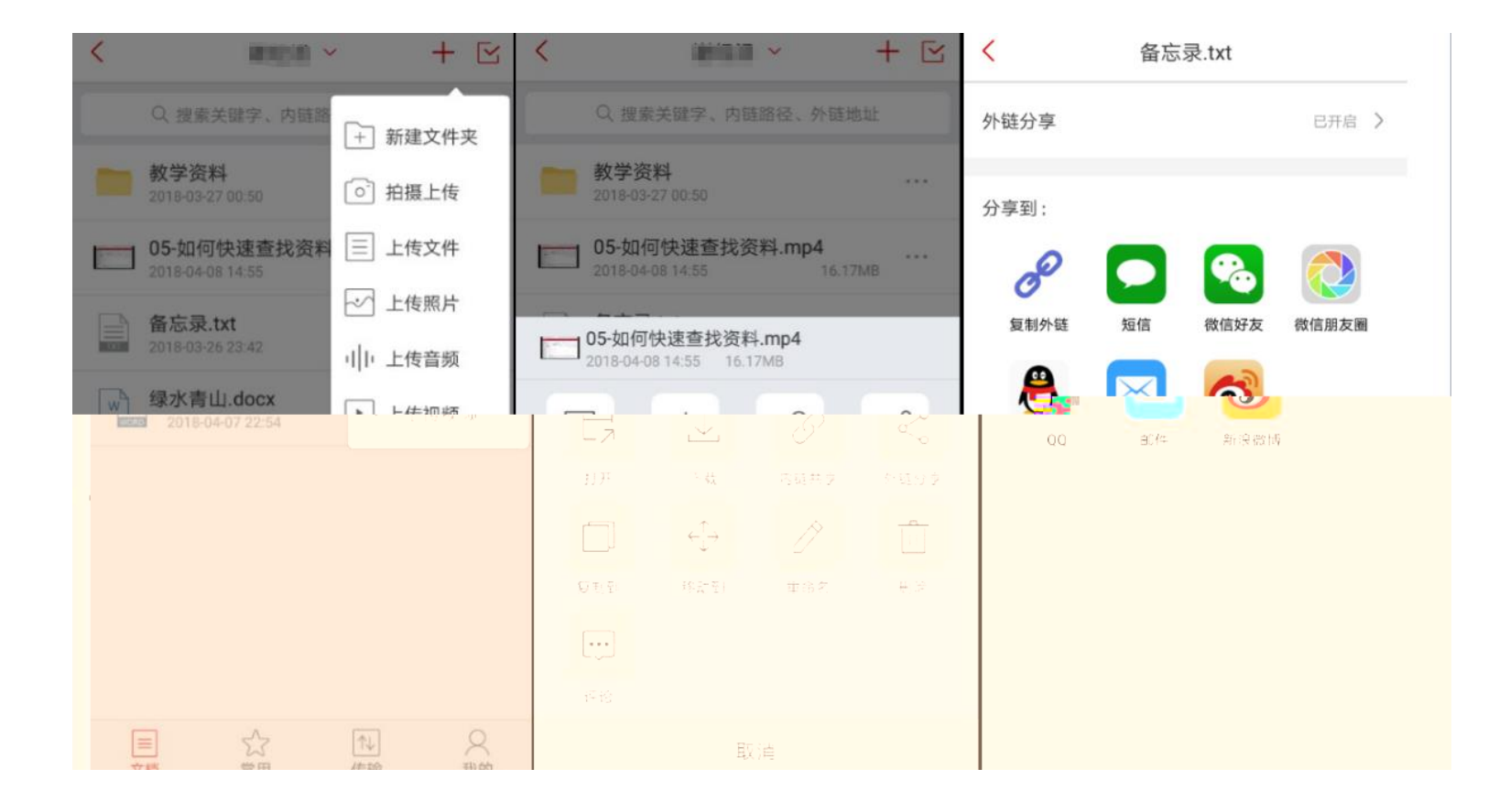

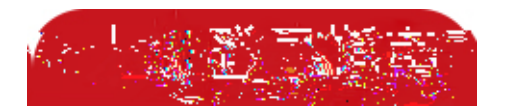

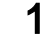

1

■ 应用系统 欢迎登录 综合办事大厅 知能共进、德道同优 3 ₽ ○ 清輸入账号 协同办公 公文查阅 办公通知 重点工作 随手拍修 证件采集 短信平台 考试系统 ☐ 请输入密码 Kol 00 20 ۴. 登录 一迎新大数据。 云盘有钱 带动实践 宿管系统 也入登记管理。 学生管理系统 -<u>健康上报</u> 堂生八生 R М **11**1 下载客户端 iniz<del>i -</del> Mars... 11.2.7 928×191≣ Ľ) 表单管理 主辅修调查 职工就餐系统 Windows Mac

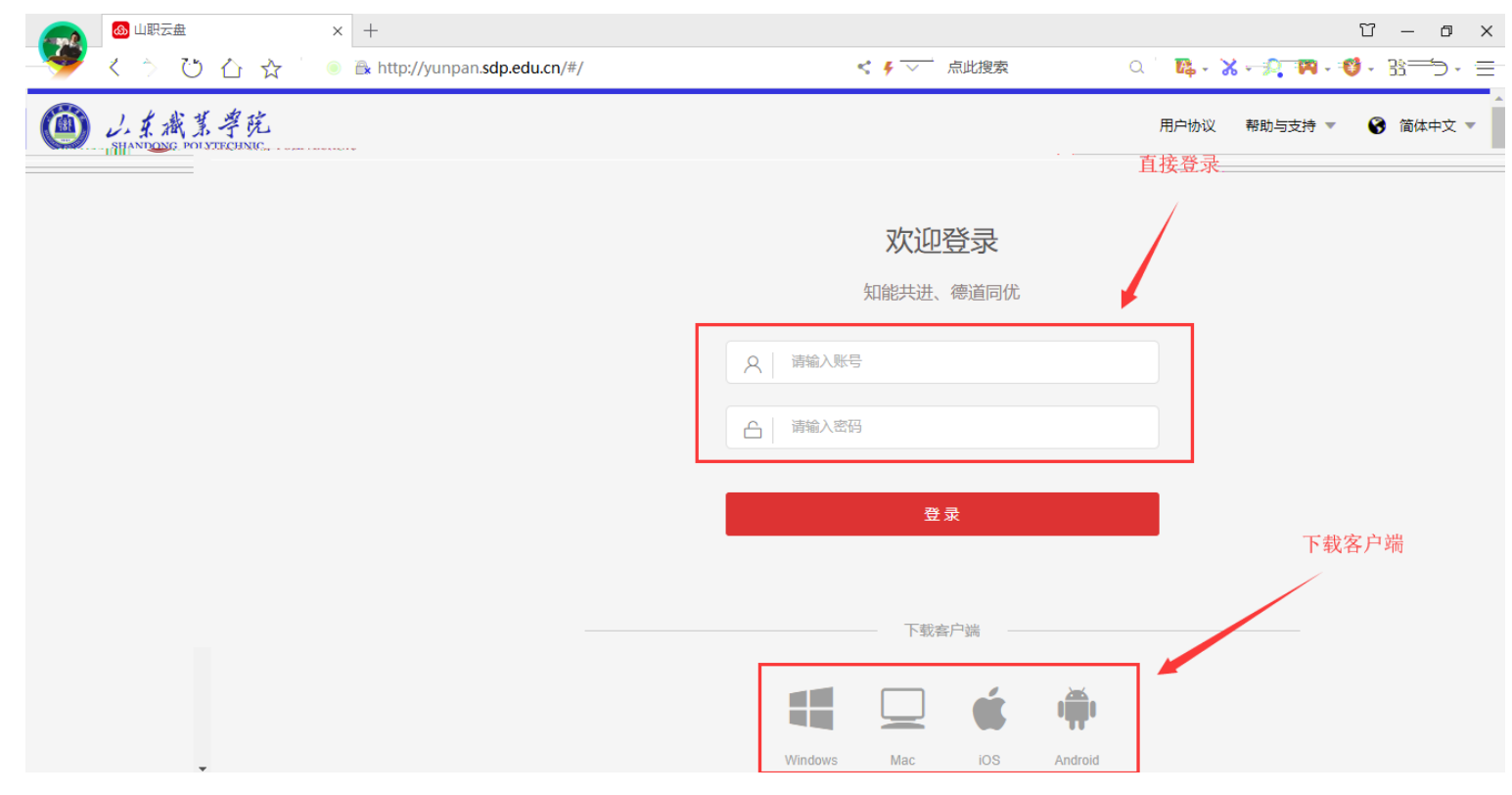

2 PC

|       | ANDONG POLYTEC     | HNIC |      | ¢) | × |
|-------|--------------------|------|------|----|---|
| 知能共进、 | 德道同优               |      |      | Ĵ  |   |
|       |                    |      |      | (  |   |
|       | R 343              |      |      |    |   |
|       | └── ******* ✓ 记住密码 |      | 自动登录 |    |   |
|       |                    | 登录   |      |    |   |
| 用户协议  |                    | _    |      |    |   |

3

|                         | 中国联通 "加 常 1.29K/s 🗧 🛛 🖉 🕷 🕕 💷 🧐 # 21:2 |
|-------------------------|----------------------------------------|
| 欢迎登录                    |                                        |
| 知能共进、德道同优               | O L 东武某学院<br>SHANDONG POLYTECHNIC      |
| Q 请输入账号                 | 知能共进、德道同优                              |
|                         | Q 请输入账号                                |
|                         | 合 请输入密码                                |
|                         | 왕콩                                     |
|                         |                                        |
|                         |                                        |
| Windows Mac iOS Android | 服务器设置语言设置                              |

\_

----

2

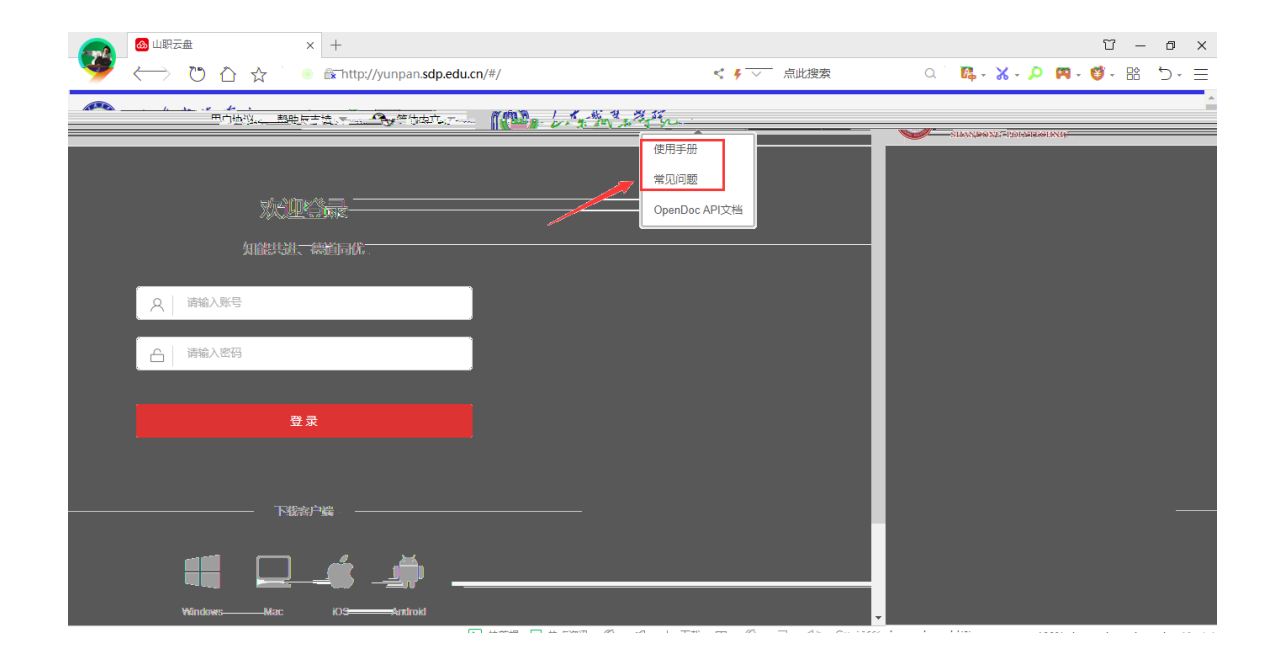